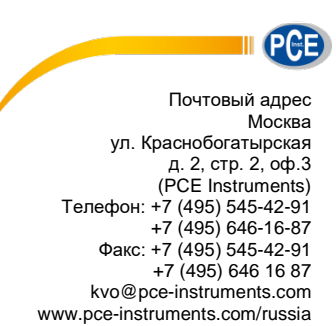

# Инструкция по эксплуатации Измеритель уровня звука РСЕ-322 А

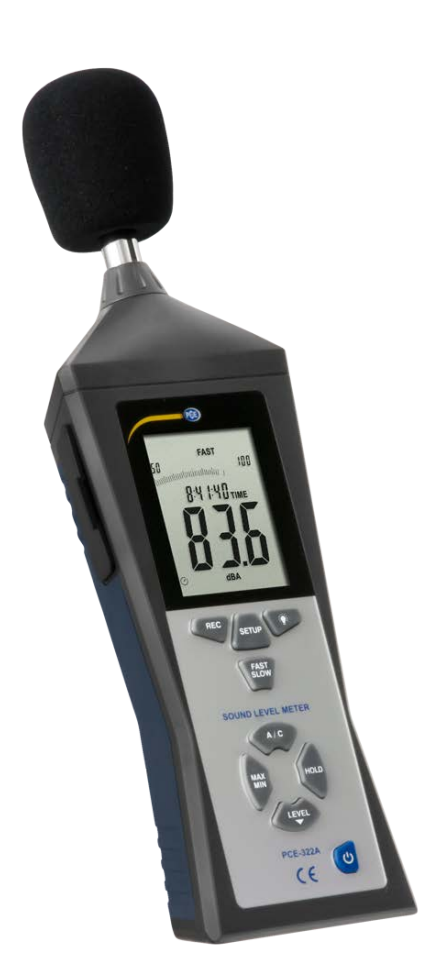

Version 1.0 Date of creation: 13.03.2018 Date of last change: 21.03.2018

# Manual

| 1    | Указания по технике безопасности                    | .3  |
|------|-----------------------------------------------------|-----|
| 2    | Системные требования                                | .3  |
| 3    | Установка                                           | .3  |
| 4    | Описание пользовательского интерфейса               | .3  |
| 5    | Значения отдельных значков на панели инструментов   | .4  |
| 6    | Эксплуатация                                        | .5  |
| 6.1  | использование программного обеспечения в первый раз | . 5 |
| 6.2  | Установить подключение к «РСЕ-322А»                 | . 5 |
| 6.3  | Отсоединение от "РСЕ-322А"                          | . 5 |
| 6.4  | Список серий измерений                              | . 5 |
| 6.5  | Числовое отображение                                | . 6 |
| 6.6  | Статистические данные                               | . 6 |
| 6.7  | Графическая презентация                             | . 7 |
| 6.8  | Выполнение измерения                                | . 8 |
| 6.9  | Импорт данных                                       | . 8 |
| 6.10 | Экспорт серий измерений                             | . 8 |
| 6.11 | Загрузка и сохранение серии измерений               | . 8 |

PCE

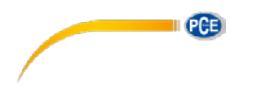

# 1 Указания по технике безопасности

Пожалуйста, ознакомьтесь с правилами эксплуатации измерительного устройства перед использованием его в сочетании с программным обеспечением ПК. Для этого используйте инструкцию по эксплуатации, прилагаемую к продукту РСЕ. Все указания по технике безопасности из руководства по эксплуатации должны соблюдаться также в случаях, когда устройство используется с этим программным обеспечением.

Устройство и программное обеспечение могут использоваться только квалифицированным персоналом. Мы не несем ответственности за повреждения или травмы, вызванные несоблюдением инструкций, и они не покрываются нашей гарантией.

Мы не несем ответственности за опечатки или любые другие ошибки в данной инструкции. Мы прямо указываем на наши общие условия гарантии, которые можно найти в наших общих условиях сделок.

Если у вас есть какие-либо вопросы, свяжитесь с PCE Instruments. Контактная информация приведена в конце данного руководства.

# 2 Системные требования

- Операционная система Windows XP SP3 или выше
- USB-порт (2,0 или выше)
- Установленная .NET framework 4.0
- Минимальное разрешение 800х600 пикселей
- Дополнительно: принтер
- Процессор с частотой 1 ГГц
- Рекомендуется 4 ГБ оперативной памяти
- Привод CD-ROM

# 3 Установка

Запустите «Setup PCE-322A.exe» и следуйте инструкциям по настройке.

# 4 Описание пользовательского интерфейса

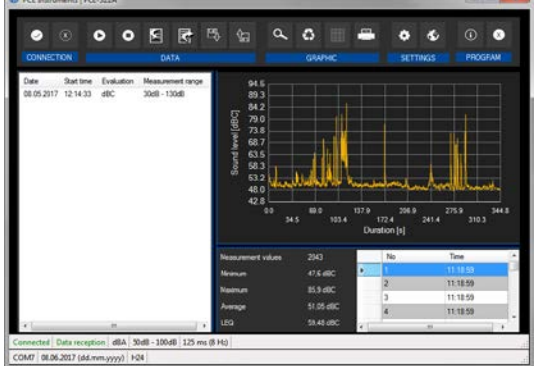

Главное окно состоит из нескольких областей.

Под строкой заголовка находится «панель инструментов», значки которой функционально сгруппированы.

Ниже, под этой панелью инструментов в левой части окна есть список серий измерений. Правая часть окна разделена на верхнюю и нижнюю части.

Верхняя часть – это область для графической презентации измеренных значений.

Нижняя же часть предоставляет обзор статистических данных, а также список измеренных значений в виде таблицы.

В нижней части главного окна, непосредственно одна над другой, находятся две «строки состояния», содержащие важную информацию.

Нижняя из двух показывает статические настройки программы, которые могут быть установлены с помощью диалогового окна настроек (СОМ-порт, формат даты и времени).

Верхняя строка состояния показывает динамические настройки «PCE-322A», которые вызываются непосредственно с подключенного устройства.

PCE

| Группа «Подключение» |                                                                                              |  |  |
|----------------------|----------------------------------------------------------------------------------------------|--|--|
|                      | Подключитесь к "РСЕ-322А"                                                                    |  |  |
| $(\mathbf{x})$       | Отсоедините "РСЕ-322А"                                                                       |  |  |
|                      | Группа «Данные»                                                                              |  |  |
| •                    | Начать измерение                                                                             |  |  |
| 0                    | Остановить измерение                                                                         |  |  |
|                      | Импортировать серию измерений из "PCE-322A"                                                  |  |  |
|                      | Экспортировать серию измерений                                                               |  |  |
| E.                   | Загрузить серию измерений из файла                                                           |  |  |
| Ŷ                    | Сохранить серию измерений в файле                                                            |  |  |
|                      | Группа «Графики»                                                                             |  |  |
| ٩                    | Увеличить графическую область («Масштабирование»)<br>или переместить увеличенное изображение |  |  |
| *                    |                                                                                              |  |  |
| 6                    | Восстановить исходную графику                                                                |  |  |
|                      | Изменить фон и презентацию графики                                                           |  |  |
|                      | Распечатать видимую в данный момент графику                                                  |  |  |
|                      | Группа «Настройки»                                                                           |  |  |
| *                    | Открыть диалоговое окно настроек                                                             |  |  |
| \$                   | Выберите один из языков, поддерживаемых программой                                           |  |  |
|                      | Группа «Программа»                                                                           |  |  |
| í                    | Отобразить диалоговое окно информации                                                        |  |  |
| 8                    | Выйти из программы                                                                           |  |  |

# 5 Значения отдельных значков на панели инструментов

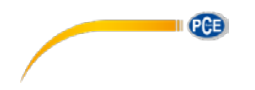

# 6 Эксплуатация

# 6.1 Использование программного обеспечения в первый раз

Прежде чем «PCE-322A» сможет работать с программным обеспечением, назначенный COM-порт должен быть один раз установлен в программное обеспечение. Он можно осуществить через «диалог настроек»

| ② Einstellungen         |                                                        |  |
|-------------------------|--------------------------------------------------------|--|
|                         |                                                        |  |
| COM7                    | •                                                      |  |
| n                       |                                                        |  |
| 08.06.2017 (dd.mm.yyyy) | -                                                      |  |
| 00:00:00 - 24:00:00     | ·                                                      |  |
| <b>S</b>                | ×                                                      |  |
|                         | COM7<br>08.06.2017 (dd mm.yyyy)<br>00:00:00 - 24:00:00 |  |

В дополнение к данным соединения, здесь можно произвести дополнительные настройки формата даты и времени.

# 6.2 Установить подключение к «РСЕ-322А»

После того, как нужные настройки были произведены, и диалог настроек был закрыт нажатием кнопки «Применить», можно установить подключение к «РСЕ-322А» путем нажатия на

# соответствующий значок 🧖

Если соединение было успешно установлено, в строке состояния для динамических данных появляется зеленое уведомление «Подключен».

Если, однако, соединение не установлено, уведомление «Отключен» отображается красным цветом.

# 6.3 Отсоединение от "РСЕ-322А"

Нажав на значок , вы можете прекратить активное соединение с «PCE-322A». Если вы выйдете из программного обеспечения при активном соединении, соединение также будет прекращено.

## 6.4 Список серий измерений

В левой части главного окна перечислены все серии измерений, которые в настоящее время находятся в памяти ПК. Каждая серия измерений представлена в списке с датой создания, временем начала измерения, выбранными единицами (dBA / dBC) и диапазоном измерения.

| Datum      | Startzeit | Bewertung | Messbereich  |
|------------|-----------|-----------|--------------|
| 08.05.2017 | 12:14:33  | dBC       | 30dB - 130dB |
| 11.05.2017 | 11:54:09  | dBA       | 30dB - 130dB |
| 31.05.2017 | 07:25:04  | dBA       | 30dB - 130dB |

В зависимости от того, какая серия измерений была выбрана, обновляются графика, диаграмма, а также статистические данные.

Нажатие на правую клавишу позволяет выбрать все серии измерений или удалить одну или несколько выделенных серий измерений.

| Date       | Start time | Evaluation | Measurement range |
|------------|------------|------------|-------------------|
| 08.05.2017 | 12:14:33   | dBC        | 30dB - 130dB      |
| 11.05.2017 | 11 54 00   | 10.4       | an in tan IB      |
| 31.05.2017 | 07         | Select all | B                 |
|            |            | Delete     |                   |

# 6.5 Числовое отображение

|   | No | Time     | Value | ^ |
|---|----|----------|-------|---|
| • | 1  |          |       |   |
|   | 2  | 11:18:59 | 54.6  |   |
|   | 3  | 11:18:59 | 53.8  |   |
|   | 4  | 11:18:59 | 53.2  |   |
|   | 5  | 11:18:59 | 52.9  |   |
|   | 6  | 11:18:59 | 53.0  |   |
|   | 7  | 11:18:59 | 53.0  |   |
|   | 8  | 11:19:00 | 53.0  |   |
|   | 9  | 11:19:00 | 53.7  |   |
|   | 10 | 11:19:00 | 53.6  |   |
|   | 11 | 11:19:00 | 53.0  |   |
|   | 12 | 11:19:00 | 52.0  |   |
|   | 13 | 11:19:00 | 51.4  |   |
|   | 14 | 11:19:01 | 51.9  |   |
|   | 15 | 11:19:01 | 51.5  |   |
|   | 16 | 11:19:01 | 51.5  |   |
|   | 17 | 11:19:01 | 51.7  |   |
|   | 18 | 11:19:01 | 51.3  | - |

В нижней части главного окна все измеренные значения табулируются. Таблицу можно отсортировать по столбцам, нажав на соответствующий заголовок столбца («Номер», «Время» или «Значение»).

# Примечание:

Эти данные поступают непосредственно из «РСЕ-322А»; время может, таким образом, отличаться от времени ПК.

# 6.6 Статистические данные

| Measurement values | 2043      |
|--------------------|-----------|
| Minimum            | 47,6 dBC  |
| Maximum            | 85,9 dBC  |
| Average            | 51,05 dBC |
| LEQ                | 59,48 dBC |

Статистика включает в себя количество измеренных точек, наименьший и самый большой измеренные уровни звука, среднее значение и рассчитанное значение LEQ («эквивалентный непрерывный уровень звука», усреднение по энергетическому эквиваленту в соответствии с DIN 45 641).

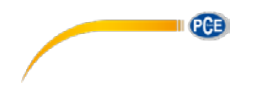

# 6.7 Графическая презентация

В области для графической оценки выбранные единицы (dBA / dBC) показаны на оси у, а временная продолжительность (в секундах) показана на оси х.

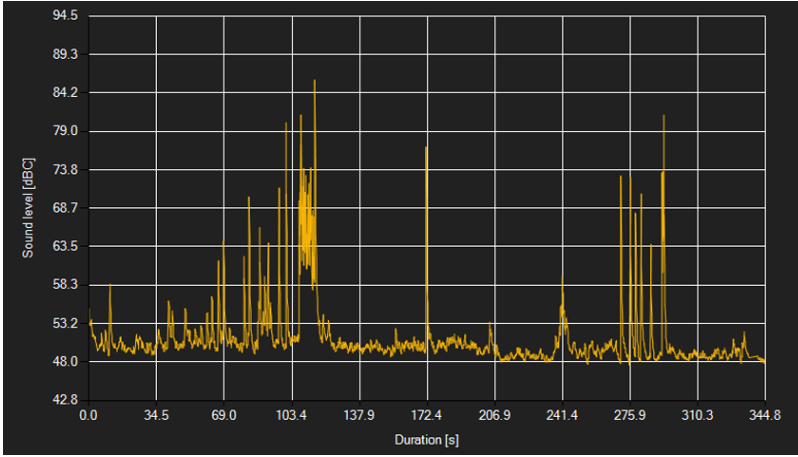

Если подвести курсор мышки к какой-то точке на отображаемой линии, то через короткий промежуток времени появится небольшое информационное окно с данными (время и единица изм.) выбранного в данный момент значения измерения.

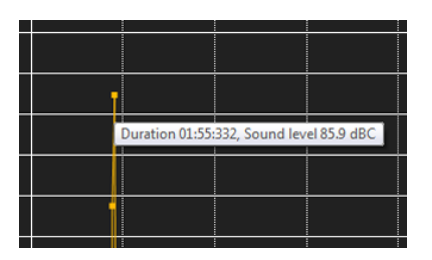

Любая часть, выбранная на представленном графике, может быть отображена в увеличении. Для этого соответствующий значок на панели инструментов («Увеличение части графика («Масштабирование») или Перемещение увеличенного графика) должен содержать изображение

увеличительного стекла . Затем, удерживая кнопку мыши нажатой, можно нарисовать прямоугольник на необходимой части графика. Когда кнопка мышки будет отпущена, выбранная область отображается в виде нового графического изображения.

Как только будет сделано хотя бы одно увеличение, можно перейти из режима увеличения в режим перемещения при помощи нажатия на значок с увеличительным стеклом («Увеличение части графика («Масштабирование») или Перемещение увеличенного графика). Этот режим

представлен значком с рукой 🕍

Теперь, если подвести мышку на часть графика, а затем нажать левую кнопку мышки и удерживать ее нажатой, то изображенный фрагмент может быть перемещен.

Еще одно нажатие на значок 🏴 приводит к возвращению в режим увеличения, который

распознается значком 🕰

Исходный график можно восстановить в любое время, нажав на значок 🎑 рядом с увеличительным стеклом или рукой.

Фон графика и его презентацию можно изменить с помощью значка . , находящегося рядом справа. Нажатие на значок работает как переключатель:

Один клик делает разделение фона более тонким и добавляет еще несколько точек в графике. Последующий клик на значке возвращает его к стандартному виду.

Отображаемый в настоящее время график также может быть напечатан.

Нажатие на значок 📇 открывает диалоговое окно «Печать».

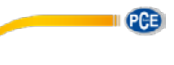

# 6.8 Выполнение измерения

Если установлено активное соединение с «PCE-322A», то можно начать новое измерение.

После нажатия на соответствующий значок на панели инструментов («Начать измерение») появляется новое диалоговое окно, с помощью которого можно определить дополнительные параметры, относящиеся к предстоящему измерению.

| Settings for series of measurements |                          |  |
|-------------------------------------|--------------------------|--|
| Cevice default settings             |                          |  |
| Evaluation                          | dBA                      |  |
| Measurement range                   | 30dB - 130dB             |  |
| Duration                            | 2 Minutes 💌              |  |
| Sampling rate                       | 125 ms (8 Hz) •          |  |
| Quantity                            | 960                      |  |
| Graphical representation            |                          |  |
| Representation                      | During the measurement   |  |
| Representation of the statisti      | ia                       |  |
| Statistics                          | During the measurement · |  |
|                                     | <ul> <li>S</li> </ul>    |  |

#### Примечание:

Ни оценка, ни диапазон измерений не могут быть настроены через программное обеспечение. Они берутся непосредственно из настроек «РСЕ-322А».

Продолжающееся измерение можно преждевременно завершить вручную, нажав на значок • на панели инструментов.

# 6.9 Импорт данных

Данные из внутренней памяти устройства можно считывать с помощью программного обеспечения, и, таким образом, записанная серия измерений может быть доступна через импорт.

Просто нажмите на значок 🔄 на панели инструментов. Затем вас спросят, действительно ли вы хотите импортировать серию измерений с устройства. Это может занять несколько минут, в зависимости от размера.

Теперь импорт данных можно начать, нажав кнопку «ОК», или отменить его, нажав кнопку «Отмена».

## 6.10 Экспорт серий измерений

Серия измерений также может быть экспортирована. Все содержимое одной серии измерений можно экспортировать в формате CSV, используя значок 🔄 на панели инструментов.

## 6.11 Загрузка и сохранение серии измерений

Серия измерений может быть загружена и сохранена через значок 🏝 и 🖾 на панели инструментов

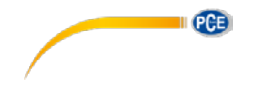

# Контактная Информация PCE Instruments

#### Germany

PCE Deutschland GmbH Im Langel 4 D-59872 Meschede Deutschland Tel.: +49 (0) 2903 976 99 0 Fax: +49 (0) 2903 976 99 29 info@pce-instruments.com www.pce-instruments.com/deutsch

#### **United States of America**

PCE Americas Inc. 711 Commerce Way suite 8 Jupiter / Palm Beach 33458 FL USA Tel: +1 (561) 320-9162 Fax: +1 (561) 320-9176 info@pce-americas.com www.pce-instruments.com/us

#### The Netherlands

PCE Brookhuis B.V. Institutenweg 15 7521 PH Enschede Nederland Telefoon: +31 (0) 900 1200 003 Fax: +31 53 430 36 46 info@pcebenelux.nl www.pce-instruments.com/dutch

#### China

PCE (Beijing) Technology Co.,Ltd 1519 Room, 6 Building Men Tou Gou Xin Cheng, Men Tou Gou District 102300 Beijing China Tel: +86 (10) 8893 9660 info@pce-instruments.cn www.pce-instruments.cn

#### France

PCE Instruments France EURL 23, rue de Strasbourg 67250 SOULTZ-SOUS-FORETS France Téléphone: +33 (0) 972 3537 17 Numéro de fax: +33 (0) 972 3537 18 info@pce-france.fr www.pce-instruments.com/french

# United Kingdom

PCE Instruments UK Ltd Units 12/13 Southpoint Business Park Ensign Way, Southampton Hampshire United Kingdom, SO31 4RF Tel: +44 (0) 2380 98703 0 Fax: +44 (0) 2380 98703 9 info@industrial-needs.com www.pce-instruments.com/english

#### Chile

PCE Instruments Chile S.A. RUT: 76.154.057-2 Santos Dumont 738, local 4 Comuna de Recoleta, Santiago, Chile Tel. : +56 2 24053238 Fax: +56 2 2873 3777 info@pce-instruments.cl www.pce-instruments.com/chile

#### Turkey

PCE Teknik Cihazları Ltd.Şti. Halkalı Merkez Mah. Pehlivan Sok. No.6/C 34303 Küçükçekmece - İstanbul Türkiye Tel: 0212 471 11 47 Faks: 0212 705 53 93 info@pce-cihazlari.com.tr www.pce-instruments.com/turkish

#### Spain

PCE Ibérica S.L. Calle Mayor, 53 02500 Tobarra (Albacete) España Tel. : +34 967 543 548 Fax: +34 967 543 542 info@pce-iberica.es www.pce-instruments.com/espanol

#### Italy

PCE Italia s.r.l. Via Pesciatina 878 / B-Interno 6 55010 LOC. GRAGNANO CAPANNORI (LUCCA) Italia Telefono: +39 0583 975 114 Fax: +39 0583 974 824 info@pce-italia.it www.pce-instruments.com/italiano

#### Hong Kong

PCE Instruments HK Ltd. Unit J, 21/F., COS Centre 56 Tsun Yip Street Kwun Tong Kowloon, Hong Kong Tel: +852-301-84912 jyi@pce-instruments.com www.pce-instruments.cn